# **How Owners Access their OA Statements**

The following article explains how the Owner's Monthly Statements can be made viewable and accessible online.

All Owners will need to register in order to view their Statements, or reserve/request their unit online. Owner's can only register if they have been assigned an email address in OA under **Configuration Settings > Owners**.

| OWNERS              |         |                         |                    |
|---------------------|---------|-------------------------|--------------------|
| Michelle's Resort a | and Spa |                         |                    |
| Edit Owner          |         | Save Cancel             | 🔲 Use Company Name |
| Firs                | st Name | Johnny                  |                    |
| Las                 | st Name | Cash                    |                    |
| Street A            | ddress  | 123 Country Lane        |                    |
|                     | City    | Calgary                 |                    |
| C                   | Country | Canada                  |                    |
| State/P             | rovince | Alberta                 |                    |
| Zip/Posta           | al Code | T3G 2G2                 |                    |
| Phone1 Ho           | ome 👻   | 403-564-8885            |                    |
| Phone2 Ho           | ome 👻   |                         |                    |
|                     | Fax     |                         |                    |
|                     | Email   | maclean_katie@yahoo.com |                    |

**NOTE:** Two Owners can share the same email address. When the Owner goes to login, they will have an option of which Owner Account they wish to enter. To register, Owners will go to one of the websites below depending on which server your PMS is located (if you are unsure please contact PMS Support):

https://www.welcometorsi.net/east/HOA\_Owner/owner\_login.aspx (East Server) https://www.welcometorsi.net/west/HOA\_Owner/owner\_login.aspx (West Server)

## **Owner Login Screen**

On the first visit to the web-page the Owner must register to gain access to their owner information. Under the user name and password fields they must click on the **Register or Forgotten Password** link below.

When an Owner uses the Register or Forgotten Password buttons, RoomKeyPMS sends an email to the Owner but the email will come from the property management's email as the sender or "From" address (the email address saved in the Property Detail). If the email is not delivering to the Owner's email address, the email service provider of the owner may be flagging the property management's email as Spam/junk. In this case, we suggest the Owner contact their email provider to whitelist the property management's email and/or add it as a safe sender, so they deliver.

| Roderty M                 | IANAGEMENT SYSTEM |
|---------------------------|-------------------|
| OWNER LOGIN               |                   |
| Email Address<br>Password |                   |
| Register or Forgotte      | Login             |

## **Requesting a Password**

The Owner must then enter their email address into field below and select **Request Password**. A password that corresponds with their email address will be sent to the email account.

| OWNER LOGIN   |             |                 |
|---------------|-------------|-----------------|
| Email Address | kmaclean@we | lcometorsi.com  |
| Request Pas   | sword       | Return to Login |

The Owner will then be notified that their registration was successful and to check their email account for their password.

| OWNER LOGIN                                                                                        |                        |
|----------------------------------------------------------------------------------------------------|------------------------|
| Password Request was Successfull. Please check your<br>email for your password.<br>Return to Login |                        |
| Your Password Request Inbox  ×                                                                     |                        |
| 🗱 🛛 smacphail@welcometorsi.com to me                                                               | show details 5:09 PM ( |
| Your request to receive access to the -Owner Login- site has been accepted.                        |                        |
| Your user name is: kmaclean@welcometorsi.com                                                       |                        |
| Your password is: 7adf&9a*                                                                         |                        |
| If you have any difficulties logging onto the site please contact your property managers.          |                        |
| Thank You,<br>RSI International                                                                    |                        |
|                                                                                                    |                        |

**NOTE:** If Owner registration is unsuccessful they will be asked to contact the Property Manager. A registration may be unsuccessful if the email address entered into OA has a spelling error. Ensure correct entries are made into OA before contacting support.

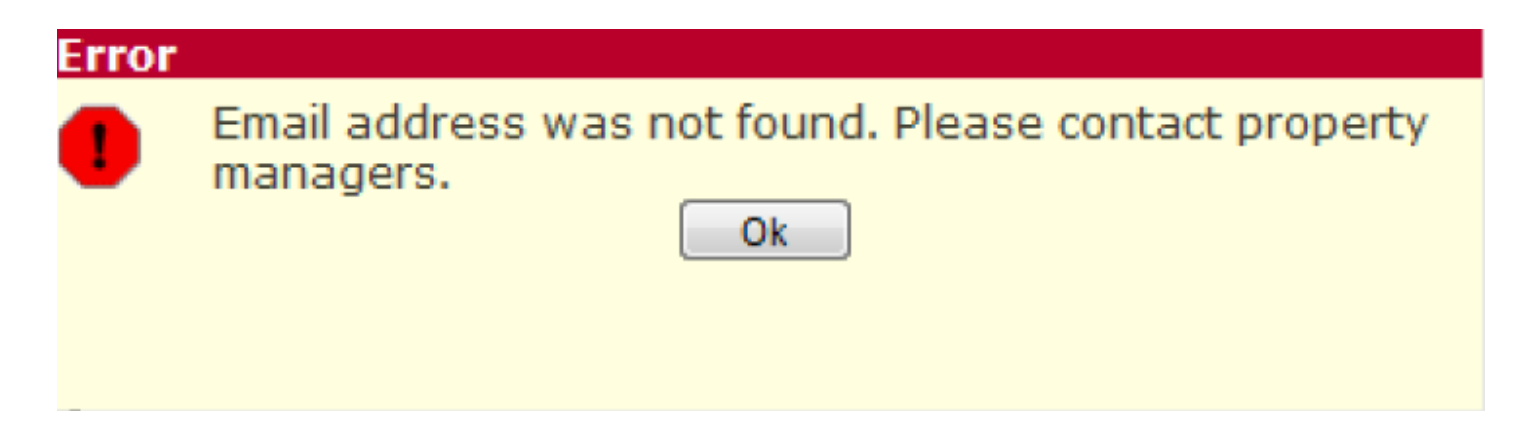

Below is an example of what an owner will see when they login to OA. Along the top are the Statement view screens which we will now review.

| Roo<br>PROPERTY M  | mke<br>Anagement syst  | <b>У</b><br>Ем      |                     |          |      |                       |
|--------------------|------------------------|---------------------|---------------------|----------|------|-----------------------|
| Statement Info     | Book Reservation       | Change Address      | Change Password     | Logout ┥ | Viev | v Screens             |
|                    |                        |                     |                     |          |      |                       |
| STATEMENT FOR U    | NIT # 309 - MACLEAN, K | ATIE @ KATIE'S COAS | TAL COTTAGES        |          |      |                       |
|                    |                        |                     |                     |          |      |                       |
| Unit # 309 👻       | 010 💌                  | Cha                 | ange Property/Owner |          |      | Print Owner Statement |
| Revenue            |                        |                     |                     |          |      |                       |
|                    |                        |                     |                     | Noven    | nber | Year to Date          |
| Room Revenue       |                        |                     |                     |          | 0.00 | 1869.55               |
|                    |                        |                     |                     |          | 0.00 | 1869.55               |
| Expenses           |                        |                     |                     |          |      |                       |
|                    |                        |                     |                     | Noven    | nber | Year to Date          |
| CC Commission      |                        |                     |                     |          | 0.00 | -7.71                 |
| Management Fees    |                        |                     |                     |          | 0.00 | -278.99               |
| Satellite TV       |                        |                     |                     |          | 0.00 | -45.00                |
| Guest Housekeeping | Fee                    |                     |                     | -9       | 0.00 | -360.00               |
| Maintenance Fee    |                        |                     |                     | -2       | 0.00 | -156.00               |
|                    |                        |                     |                     | -11      | 0.00 | -847.70               |
| Balance for Noven  | nber : -170.95         |                     |                     |          |      |                       |
| Balance forwarde   | d from previous mont   | 1: -60.95           |                     |          |      |                       |
|                    | -                      |                     |                     |          |      |                       |

## Statement Info:

The Statement Info view screen will show the Owner Statement. From this screen:

- If the owner has several Units, they may use the unit drop down menu in the top left to view the Statement for their other units.
- The month/year drop down menus in the top left can be used to view Statements from past months/years
- The Change Property/Owner link can be used for Owners who have Multiple Properties tied to an email address, or Multiple Owners tied to an email address. Click this link allows you to switch between Owners and Properties.

• The Print Owner Statement link in the top right of the screen can be used to print the owner statement.

| Statement Info Book I             | Reservation Change Address       | Change Password       | Logout                   |                                    |
|-----------------------------------|----------------------------------|-----------------------|--------------------------|------------------------------------|
| STATEMENT FOR UNIT # 309          | ) - MACLEAN, KATIE @ KATIE'S COA | STAL COTTAGES         |                          |                                    |
| Unit # 309 V<br>November V 2010 V | 2                                | Change Property/Owner |                          | Print Owner Statement              |
| Room Revenue<br>Expenses          |                                  |                       | November<br>0.00<br>0.00 | Year to Date<br>1869.55<br>1869.55 |
|                                   |                                  |                       | Nevember                 | Voor to Data                       |

#### **Book Reservation:**

**NOTE:** The Book Reservation section is only active if **Yes** was selected to **Allow Owner Bookings** in the OA **Configuration Settings** menu.

| Miscellaneous Owner &     | Statement Setti | ngs           |   |
|---------------------------|-----------------|---------------|---|
| Min. Cheque<br>Amount     | 0.00            |               |   |
| Allow Owner<br>Bookings?  | Yes             |               |   |
| Reservation Type          | Reservation     | Max per Month | 1 |
| Show Reservation<br>Info? | Yes             |               |   |

When in the Book Reservation section, Owners may select their desired arrival & departure date and then click on **Get Availability** so they can see if their unit will be available for their selected dates.

| Statement Info  | Book Reservati  | ion Change      | Address          | Change      | Pass    | word    | Log     | out       |    |    |    |    |    |    |
|-----------------|-----------------|-----------------|------------------|-------------|---------|---------|---------|-----------|----|----|----|----|----|----|
| BOOK RESERVATIO | DN FOR MACLEAN, | KATIE @ KATIE'S | S COASTAL O      | OTTAGE      | ;       |         |         |           |    |    |    |    |    |    |
|                 |                 |                 |                  | Get Avail   | ability | •       |         |           |    |    |    |    |    |    |
| Unit            | t # 309 💌       |                 |                  |             |         |         |         |           |    |    |    |    |    |    |
|                 |                 | To view av      | ailability selec | t an arriva | date an | d click | "Get Av | ailabilit | y" |    |    |    |    |    |
|                 | Available       | •               | UnAva            | ilable      | lanuan  | 1 25. 2 | Depart  | ure On    | ly |    |    |    |    |    |
|                 | Roon            | n Number        | January 12       | 2 13        | 4 15    | 16      | 17 18   | 19        | 20 | 21 | 22 | 23 | 24 | 25 |
|                 |                 | 309             |                  |             |         |         |         |           |    |    |    | -  |    |    |
|                 |                 |                 |                  | Bool        |         |         |         |           |    |    |    |    |    |    |
| Arri            | ival Date       | Jan 12, 2011    | Ē                | Nigt        | ts      |         | 3       | }         |    |    |    |    |    |    |
| Adu             | ılts            | 1 💌             |                  | Chil        | dren    |         | 0 💌     |           |    |    |    |    |    |    |
| Res             | ervation Type   | Owner           | Cuest of         | Owner       |         |         |         |           |    |    |    |    |    |    |
|                 |                 |                 |                  |             |         |         |         |           |    |    |    |    |    |    |
|                 |                 |                 |                  |             |         |         |         |           |    |    |    |    |    |    |

# **IMPORTANT NOTE**

If the PMS room setup is a 1:1 ratio (i.e: one guest room number per room type) then the Availability Calendar will update as reservations are booked (it is not necessary to assign a Room Number to the reservation at the time of booking).

Example:

Room Type SPB-DD > Room Number 101

Room Type STK-K > Room Number 102

If a SPB-DD room type is booked, since there is only one Room Number assigned to this Room Type (101), then HOA will automatically note Unit 101 as being Unavailable for the dates booked.

|   | Room Type           | Sleeps | Avg Rate | Inv | Mon<br>Jan 19 | Tue<br>Jan 20 | Wed<br>Jan 21 | Thu<br>Jan 22 | Fri<br>Jan 23 | Sat<br>Jan 24 | Sun<br>Jan 25 | Mon<br>Jan 26 | Tue<br>Jan 27 | Wed<br>Jan 28 | Thu<br>Jan 29 | Fri<br>Jan 30 | Sat<br>Jan 31 | Sun<br>Feb 01 | <u>^</u> |
|---|---------------------|--------|----------|-----|---------------|---------------|---------------|---------------|---------------|---------------|---------------|---------------|---------------|---------------|---------------|---------------|---------------|---------------|----------|
| Þ | 20NLS-00            | 5      | \$160.00 | 7   | 2             | -1            | 4             | 5             | 6             | 7             | 7             | 7             | 7             | 7             | 7             | 7             | 7             | 7             |          |
|   | Cabot Suite-DD/PC   | 6      | \$275.00 | 1   | 1             | 1             | 0             | 0             | -             | -             | -             |               | -             |               |               | 1             | 1             | 0             |          |
|   | Deluxe Lofts-QQ     | 7      | \$200.00 | 6   | 2             | 2             | 5             | 5             | A             | ll of t       | hese r        | oom t         | vpes          | have a        | a             | 1             | 2             | 2             |          |
|   | Family Suite-KK/PO  | 8      | \$200.00 | 5   | 2             | 2             | 3             | 3             | 1.            | 1 rati        | olie          | · One         | Root          | m             |               | 5             | 5             | 5             |          |
|   | KND-K               | 4      | \$180.00 | 6   | 4             | 2             | 5             |               | 1.<br>N       | 1 1 4 4       | 0 (I.C.       |               | T             |               |               | 6             | 6             | 6             | Ξ        |
|   | Signature Suites-KK | 5      | \$200.00 | 5   | 5             | 5             | 5             | 5             | IN            | umbe          | r per .       | Room          | Туре          | )             |               | 5             | 5             | 5             |          |
|   | Wilderness Suite-Kl | 8      | \$355.00 | 1   | 1             |               |               | 1             |               |               |               |               |               |               |               | 1             | 1             | 1             |          |
|   | SPB-DD              | 2      | \$200.00 | 1   | 1             | 1             | 1             | 1             |               |               |               |               |               |               |               | 1             | 1             | 1             |          |
|   | STD-DD              | 4      | \$105.00 | 2   | 1,            | 1             | 1             | 1             |               |               |               |               |               |               |               | 2             | 2             | 2             |          |
| Γ | STK-K               | 3      | \$105.00 | 1   | 1             | 1             | 1             | 1             |               |               |               | 0             | U             |               |               | 1             | 1             | 1             |          |

However, if the PMS setup is greater then a 1:1 ratio (multiple rooms per room type) then Room Numbers *MUST* be assigned at the time of booking in order for the Availability Calendar to update appropriately.

Example:

Room Type 2QNLS-QQ > Room Numbers 101, 102, 103, 104, etc...

Room Type KNL-K > Room Numbers 201, 202, 203, 204

If a 2QNLS-QQ room type is booked but no room number is assigned, then HOA will not know which unit (101, 102, 103, 104, etc....) is to be marked as Unavailable on the Availability Calendar. Since no room number is assigned, as long as there are rooms available in the 2QNLS-QQ room category, then all units will appear as Available on the Availability Calendar.

|   | Room Type           | Sleeps | Avg Rate | Inv | Mon<br>Jan 19 | Tue<br>Jan 20 | Wed<br>Jan 21 | Thu<br>Jan 22 | Fri<br>Jan 23 | Sat<br>Jan 24 | Sun<br>Jan 25 | Mon<br>Jan 26 | Tue<br>Jan 27 | Wed<br>Jan 28 | Thu<br>Jan 29 | Fri<br>Jan 30 | Sat<br>Jan 31 | Sun<br>Feb 01 | <b>^</b> |
|---|---------------------|--------|----------|-----|---------------|---------------|---------------|---------------|---------------|---------------|---------------|---------------|---------------|---------------|---------------|---------------|---------------|---------------|----------|
| Þ | 2QNLS-QQ            | 5      | \$160.00 | 7   | 2             | -1            | 4             | 5             | 6             | 7             | 7             | 7             | 7             | 7             | 7             | 7             | 7             | 7             |          |
|   | Cabot Suite-DD/PD   | 6      | \$275.00 | 1   | 1             | 1             | 0             | 0             | -             | _             | -             | _             | -             |               |               | 1             | 1             | 0             |          |
|   | Deluxe Lofts-QQ     | 7      | \$200.00 | 6   | 2             | 2             | 5             | 5             | All (         | of thes       | se rooi       | m type        | es hav        | e a ra        | tio           | 1             | 2             | 2             |          |
|   | Family Suite-KK/PO  | 8      | \$200.00 | 5   | -             | 2             | 3             |               | grea          | ter the       | en 1:1        | (i.e.:        | more          | then          |               | 5             | 5             | 5             |          |
|   | KND-K               | 4      | \$180.00 | 6   | 4             | 2             | 5             | 5             | one           | room          | numh          | er exi        | sts for       | each          |               | 6             | 6             | 6             | E        |
|   | Signature Suites-KK | 5      | \$200.00 | 5   | 5             | 5             | 5             | 5             | one i         |               | )             |               | 515 101       | caen          |               | 5             | 5             | 5             |          |
|   | Wilderness Suite-Kl | 8      | \$355.00 | 1   | 1             | 1             | 1             | 1             | roon          | n type        | )             |               |               |               |               | 1             | 1             | 1             |          |
|   | SPB-DD              | 2      | \$200.00 | 1   | 1             |               | 1             | 1             |               |               |               |               |               |               |               | 1             | 1             | 1             |          |
|   | STD-DD              | 4      | \$105.00 | 2   | 1             | 1             | 1             | 1             | 2             | 2             | 2             | 2             | 2             | 2             | 2             | 2             | 2             | 2             |          |
|   | STK-K               | 3      | \$105.00 | 1   | 1             | 1             | 1             | 1             | 1             | 1             | 1             | 0             | 0             | 1             | 1             | 1             | 1             | 1             |          |

If the Owner decides to create a Reservation (or request a Reservation), they must finish filling out the information below, then select the **Book** button at the top of the screen to proceed with the booking reservation/request.

| IVATION FOR MACLE | AN, KATIE @ KATIE'S ( | COASTAL COTTAGES                  |                             |                |
|-------------------|-----------------------|-----------------------------------|-----------------------------|----------------|
|                   |                       | Get Availability                  |                             |                |
| Unit # 309 👻      |                       |                                   |                             |                |
|                   | To view avai          | lability select an arrival date a | nd click "Get Availability" |                |
| Ava               | ilable                | UnAvailable                       | Departure Only              |                |
|                   |                       | January 12, 2011 to Januar        | y 25, 2011                  |                |
| 1                 | Room Number           | 12 13 14 15                       | 16 17 18 19 20              | 21 22 23 24 25 |
|                   | 309                   |                                   |                             |                |
|                   |                       | Book                              |                             |                |
| Arrival Date      | Jan 12, 2011          | Nights                            | 3                           |                |
| Adults            | 2 💌                   | Children                          | 0 💌                         |                |
| Reservation Type  | Owner (               | Guest of Owner                    |                             |                |
|                   |                       |                                   |                             |                |
|                   |                       |                                   |                             |                |

**NOTE:** If the Owner selects to make a **Guest of Owner** booking, they will be prompted to enter the name of their guest. This name will then appear on the reservation when it flows into the PMS.

|              |                       | G             | et Availab          | ility  |       |      |                       |           |    |    |    |    |    |
|--------------|-----------------------|---------------|---------------------|--------|-------|------|-----------------------|-----------|----|----|----|----|----|
| Unit # 309 👻 | -                     |               |                     |        |       |      |                       |           |    |    |    |    |    |
| Ava          | To view av<br>ailable | UnAvaila      | in arrival d<br>ble | ate an |       | Depa | vailabilit<br>ture Or | y"<br>Ily |    |    |    |    |    |
|              |                       | January 12, 2 | 2011 to Ja          | nuary  | 25, 2 | 011  |                       |           |    |    |    |    |    |
|              | Room Number           | 12            | 13 14               | 15     | 16    | 17 1 | 8 19                  | 20        | 21 | 22 | 23 | 24 | 25 |
|              | 309                   |               |                     | -      |       |      |                       |           |    | -  |    |    |    |
|              |                       |               | Book                | ]      |       |      |                       |           |    |    |    |    |    |
| Arrival Date | Jan 12, 2011          |               | Nights              |        |       | 3    | ]                     |           |    |    |    |    |    |
| Adults       | 2 🗸                   |               | Childr              | en     |       | 0    | •                     |           |    |    |    |    |    |
|              |                       | 0             |                     |        |       |      |                       |           |    |    |    |    |    |

After an Owner has booked their reservation one of two things will occur:

1. If OA is set up for reservation requests, the reservation status of an owner booking will appear as **PENDING** when they first make their reservation (see below). This reservation will then flow through to the PMS and will appear under the **WAITLIST** section.

| BOOK RE | BOOK RESERVATION FOR MACLEAN, KATIE @ KATIE'S COASTAL COTTAGES |                         |                    |              |             |             |       |      |       |         |
|---------|----------------------------------------------------------------|-------------------------|--------------------|--------------|-------------|-------------|-------|------|-------|---------|
|         |                                                                |                         | Get Availab        | ility        |             |             |       |      |       |         |
|         | Unit # 309 💌                                                   |                         |                    |              |             |             |       |      |       |         |
|         |                                                                | To view availability se | elect an arrival d | ate and clic | ck "Get Ava | ailability" |       |      |       |         |
|         | Avai                                                           | able Un/                | Available          |              | Departu     | ure Only    |       |      |       |         |
|         |                                                                | January                 | y 15, 2011 to Ja   | nuary 28,    | 2011        |             |       |      |       |         |
|         | R                                                              | oom Number              | 15 16 17           | 18 19        | 20 21       | 22 23       | 24    | 25   | 26 27 | 28      |
|         |                                                                | 309                     |                    |              |             |             |       |      |       |         |
|         | Arrival Date                                                   | Jan 12, 2011            | Book               | )            |             |             |       |      |       |         |
|         | Adults                                                         | 1 💌                     | Childr             | en           | 0 💌         |             |       |      |       |         |
|         | Reservation Type                                               | Owner Ouest             | tofOwner           |              |             |             |       |      |       |         |
|         |                                                                |                         |                    |              |             |             |       |      |       |         |
| Unit #  | Res ID Arrival Date                                            | Departure Date          | Reserva            | tion Type    |             | Reserv      | ation | Date |       | Status  |
| 309     | 5710 Jan 15, 2011                                              | Jan 17, 2011            | Owner              |              |             | Jan 11,     | 2011  |      |       | Pending |

Once the reservation has been moved from the **WAITLIST** status in the PMS to an actual reservation, then the Status of the Owner Booking in OA will change to **CONFIRMED**.

| Unit# Re | es ID | Arrival Date | Departure Date | Reservation Type | Reservation Date | Status    |  |
|----------|-------|--------------|----------------|------------------|------------------|-----------|--|
| 309 5    | 5710  | Jan 15, 2011 | Jan 17, 2011   | Owner            | Jan 11, 2011     | Confirmed |  |

2. If OA is set up for reservations, then the reservation will be automatically created in the **Reservations** section of the PMS, and will appear under Owner Bookings as being **CONFIRMED**.

| Unit # | Res ID | Arrival Date  | Departure Date | Reservation Type | Reservation Date | Status |  |
|--------|--------|---------------|----------------|------------------|------------------|--------|--|
| 303    | 5105   | Jdii 12, 2011 | Jan 13, 2011   | Owner            | Jan 11, 2011     | commed |  |

# **Change Address:**

The Change Address section allows the owner to update their contact information online.

| Statement Info Book F                                        | eservation Change Address Change Password Logout |  |  |  |  |  |  |  |
|--------------------------------------------------------------|--------------------------------------------------|--|--|--|--|--|--|--|
| CHANGE ADDRESS FOR MACLEAN, KATIE @ KATIE'S COASTAL COTTAGES |                                                  |  |  |  |  |  |  |  |
|                                                              | Save Changes                                     |  |  |  |  |  |  |  |
| First Name<br>Last Name                                      | Katie<br>MacLean                                 |  |  |  |  |  |  |  |
| Street Addre                                                 | ss 74 Coastal Highway                            |  |  |  |  |  |  |  |
| City                                                         | Sydney                                           |  |  |  |  |  |  |  |
| Country                                                      | Andorra                                          |  |  |  |  |  |  |  |
| State/Provinc                                                | e NA 💌                                           |  |  |  |  |  |  |  |
| Zip/Postal Co                                                | de B1K 2Y8                                       |  |  |  |  |  |  |  |
| Phone 1                                                      | 9022223333 Home 💌                                |  |  |  |  |  |  |  |
| Phone 2                                                      | Home 💌                                           |  |  |  |  |  |  |  |
| Fax                                                          |                                                  |  |  |  |  |  |  |  |
| Email                                                        | kmaclean@welcometorsi.com                        |  |  |  |  |  |  |  |

# Change Password:

The Change Password area allows the Owner to change their password.

| Statement Info                                                | Book Reservation | Change Address | Change Password | Logout |  |  |  |  |
|---------------------------------------------------------------|------------------|----------------|-----------------|--------|--|--|--|--|
| CHANGE PASSWORD FOR MACLEAN, KATIE @ KATIE'S COASTAL COTTAGES |                  |                |                 |        |  |  |  |  |
|                                                               |                  |                | Save Changes    |        |  |  |  |  |
| Old                                                           | Password         |                |                 |        |  |  |  |  |
| Nev                                                           | v Password       |                |                 |        |  |  |  |  |
| Cor                                                           | firm Password    |                |                 |        |  |  |  |  |
|                                                               |                  |                |                 |        |  |  |  |  |

## Logout:

The Logout area allows the Owner to Logout of their Owner Account.

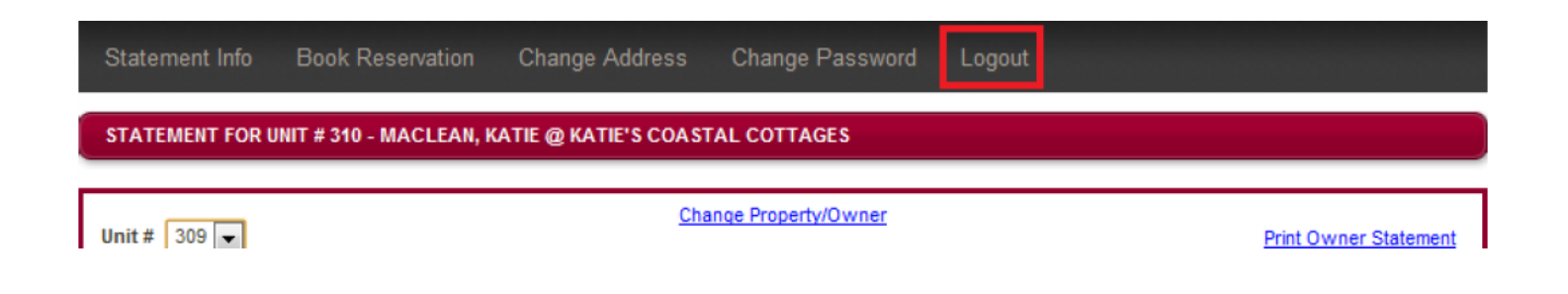